## ЗАТВЕРДЖЕНО

UA. 35363887.00002-01 34 04**-**ЛЗ

## НАСТАНОВА ОПЕРАТОРА

## "ПРОГРАМНИЙ КОМПЛЕКС КРИПТОГРАФІЧНОГО ЗАХИСТУ ІНФОРМАЦІЇ «КРИПТОСЕРВЕР». МОДУЛЬ КЕРУВАННЯ"

UA. 35363887.00002-01 34 04

на 41 аркуші

Підпис та дата <u> Ne копії</u> IHB. Підпис та дата [нв. № оригіналу

Київ – 2010

## **3MICT**

| 1.   | BCT   | ГУП     | •••••     |                   | •••••            |                                           | 4    |
|------|-------|---------|-----------|-------------------|------------------|-------------------------------------------|------|
| 2.   | ЗАГ   | АЛЬН    | I BIJ     | цомо              | CTI              |                                           | 5    |
|      | 2.1   | По      | знач      | ення та           | а назе           | за програми                               | 5    |
|      | 2.2   | Пр      | огра      | мне за            | безпе            | чення, необхідне для функціонування МК    | 5    |
|      | 2.3   | Mc      | ва пј     | рограм            | іувані           | ня                                        | 5    |
| 3.   | ФY    | нкціс   | OHAJ      | ТЬНЕ              | ПРИЗ             | ВНАЧЕННЯ                                  | 6    |
| 4.   | ОПІ   | ИС ЛО   | ГІЧІ      | ЮЇ СІ             | ГРУК             | ТУРИ                                      | 7    |
|      | 4.1   | Пе      | релік     | с прогр           | амни             | х модулів (файлів)                        | 7    |
|      | 4.2   | Po      | бота      | з комп            | юнен             | гами МК                                   | 7    |
|      |       | 4.2.1   | Інс       | таляці            | я ком            | понентів                                  | 7    |
|      |       | 4.2.2   | Ал<br>екс | горитм<br>сплуата | и запу<br>ацію . | ску МК під час впровадження Комплексу в   | 7    |
|      |       | 4.2.3   | Пој       | рядок             | викор            | оистання робочого модуля                  | 8    |
|      |       | 4       | .2.3.     | 1 Ha              | алашт            | ування параметрів робочого модуля         | 8    |
|      |       | 4       | .2.3.     | 2 3a              | пуск             | робочого модуля на виконання              | 10   |
|      |       | 4.2.4   | Пој       | рядок             | викор            | оистання модуля керування                 | 11   |
|      |       | 4       | .2.4.     | 1 Ha              | алашт            | ування параметрів модуля керування MK.exe | 11   |
|      |       | 4       | .2.4.     | 2 Ін              | терфе            | ейс користувача                           | 12   |
|      |       | 4       | .2.4.     | 3 Пе              | ерегля           | яд інформації                             | 15   |
|      |       |         | 4.        | 2.4.3.1           | Зан              | кладка «Модулі шифрування»                | 15   |
|      |       |         | 4.        | 2.4.3.2           | Зан              | кладка «Сервери»                          | 21   |
|      |       |         | 4.        | 2.4.3.3           | Зан              | кладка «З'єднання»                        | 22   |
|      |       |         | 4.        | 2.4.3.4           | Зан              | кладка «Журнал»                           | 22   |
|      |       | 4       | .2.4.     | 4 Pc              | бота             | з даними                                  | 23   |
|      |       |         | 4.        | 2.4.4.1           | Ce               | рвери                                     | 23   |
|      |       |         | 4.        | 2.4.4.2           | 3'e              | днання                                    | 29   |
|      |       | 4       | .2.4.     | 5 Ж               | урнал            | Ι                                         | 34   |
| -    |       |         |           |                   |                  |                                           | Лист |
| Inci | Пист  | No day  | 7244      | Ti àr-            | Пата             | UA. 35363887.00002-01 34 04               | 2    |
| 13М. | Jucht | J12 00K | .y.w.     | 1110/1.           | дити             |                                           |      |

| 4.2            | 2.4.6    | Резервування інформації     | 37 |
|----------------|----------|-----------------------------|----|
| 4.2            | 2.4.7    | Робота МК у режимі «онлайн» | 39 |
| 5. УМОВИ ВИ    | ИКОНА    | НЯ ПРОГРАМИ                 | 40 |
| Аркуш реєстран | ції змін |                             | 41 |

Γ

|      |      |          |       |      |                             | Лист |
|------|------|----------|-------|------|-----------------------------|------|
|      |      |          |       |      | UA. 35363887.00002-01 34 04 | 2    |
| Ізм. | Лист | № докум. | Підп. | Дата |                             | 5    |

#### 1. ВСТУП

В даному документі наведена настанова оператора модуля «Модуль керування», який є складовою частиною програмного комплексу криптографічного захисту інформації «Криптосервер» (далі – Комплекс) та призначений для дистанційного керування компонентами Комплексу, такими як Центр розподілу ключів та модуль шифрування.

Максимальний гриф обмеження доступу інформації, яка циркулює в межах Комплексу – конфіденційна, що не є власністю держави.

Оформлення програмного документа «Настанова оператора» виконано відповідно до вимог ЕСПД (ГОСТ 19.101-77 1, ГОСТ 19.103-77 2, ГОСТ 19.104-78\* 3, ГОСТ 19.105-78\* 4, ГОСТ 19.106-78\* 5, ГОСТ 19.401-78 6, ГОСТ 19.604-78\* 7).

<sup>&</sup>lt;sup>7</sup> ГОСТ 19.604-78\* ЕСПД. Правила внесения изменений в программные документы, выполненные печатным способом

| Ізм. | Лист | № докум. | Підп. | Дата |
|------|------|----------|-------|------|

UA. 35363887.00002-01 34 04

<sup>1</sup> ГОСТ 19.101-77 ЕСПД. Виды программ и программных документов

<sup>&</sup>lt;sup>2</sup> ГОСТ 19.103-77 ЕСПД. Обозначение программ и программных документов

<sup>&</sup>lt;sup>3</sup> ГОСТ 19.104-78\* ЕСПД. Основные надписи

<sup>&</sup>lt;sup>4</sup> ГОСТ 19.105-78\* ЕСПД. Общие требования к программным документам

<sup>&</sup>lt;sup>5</sup> ГОСТ 19.106-78\* ЕСПД. Общие требования к программным документам, выполненным печатным способом

<sup>&</sup>lt;sup>6</sup> ГОСТ 19.401-78 ЕСПД. Текст программы. Требования к содержанию и оформлению

## 2. ЗАГАЛЬНІ ВІДОМОСТІ

2.1 Позначення та назва програми

Програмний модуль «Модуль керування» має наступні атрибути:

Версія продукту - v. 1.0
Назва продукту - Програмний модуль «Модуль керування»
Розробник - ТОВ НВП «Безпека інформаційно-телекомунікаційних систем»
Найменування файлу, - МК.ехе

2.2 Програмне забезпечення, необхідне для функціонування МК

Функціонування МК здійснюється під керуванням операційних систем Microsoft Windows XP, Microsoft Windows Server 2003, Microsoft Vista.

2.3 Мова програмування

Модуль керування написано мовою програмування С++. У якості компілятору використовується CodeGear C++Builder 2007 компанії Borland.

| Γ |      |      |          |       |      |                             |
|---|------|------|----------|-------|------|-----------------------------|
|   |      |      |          |       |      | UA. 35363887.00002-01 34 04 |
|   | Ізм. | Лист | № докум. | Підп. | Дата |                             |

## 3. ФУНКЦІОНАЛЬНЕ ПРИЗНАЧЕННЯ

Модуль керування є програмним засобом дистанційного керування компонентами Комплексу, такими як Центр розподілу ключів та модуль шифрування.

|      |      |          |       |      |                             | 7     |
|------|------|----------|-------|------|-----------------------------|-------|
|      |      |          |       |      |                             | JIUCH |
|      |      |          |       |      | UA. 35363887.00002-01 34 04 | 6     |
| Ізм. | Лист | № докум. | Підп. | Дата |                             | 0     |

# 4. ОПИС ЛОГІЧНОЇ СТРУКТУРИ

4.1 Перелік програмних модулів (файлів) МК складається з наступних частин:

- робочий модуль (файл CryptoServer.exe), якій відповідає за реалізацію сеансів захищеного зв'язку модуля керування з модулями шифрування Комплексу;
- модуль керування (файл МК.exe), що забезпечує реалізацію механізмів керування модулями шифрування Комплексу та виконувати перегляд журналу реєстрації подій;
- система керування базою даних MySQL: засіб зберігання інформації та реалізації механізмів розмежування доступу до інформації і функцій МК;
- бібліотека функцій криптографічних перетворень "UaCrypto": забезпечує реалізацію механізмів криптографічних перетворень встановлення каналу захищено зв'язку під час роботи з компонентами Комплексу.
- 4.2 Робота з компонентами МК
- 4.2.1 Інсталяція компонентів

## Система керування базами даних

Інсталяція бази даних MySQL, необхідної для забезпечення роботи МК, виконується під час розгортання ЦРК.

## Інсталяція робочого модуля та модуля керування

- виконати інсталяцію програмного забезпечення МК (файл Setup\_MK\_v1.exe);
- виконати налаштування параметрів МК (в файлах МК.ini та CryptoServer.ini).

Бібліотека криптографічних перетворень буде скопійована каталог разом з файлами МК під час його інсталяції.

4.2.2 Алгоритм запуску МК під час впровадження Комплексу в експлуатацію

Для того, щоб МК був здатний виконувати свої функції у повному обсязі необхідно почергово виконати наступні кроки:

|      |      |          |       |      |                             | Лист |
|------|------|----------|-------|------|-----------------------------|------|
|      |      |          |       |      | UA. 35363887.00002-01 34 04 | 7    |
| Ізм. | Лист | № докум. | Підп. | Дата |                             |      |

- за допомогою засобів ЦГК Адміністратором Комплексу повинна бути виконана генерація ключових даних всіх компонентів Комплексу;
- за допомогою засобів ЦРК Адміністратором Комплексу повинний бути виконаний імпорт сертифікатів компонентів Комплексу;
- виконати налаштування параметрів роботи МК (конфігурація файлів CryptoServer.ini та МК.ini);
- за допомогою засобів МК виконати опис захищених з'єднань;
- виконати запуск МК у режимі роботи «онлайн».

#### 4.2.3 Порядок використання робочого модуля

## Примітка:

надана нижче інформація поверхово описує можливості роботи з робочим модулем. Більш детальний опис використання зазначеного модуля можливо знайти в документі «Настанова оператора. Програмний комплекс криптографічного захисту інформації. Модуль шифрування».

Призначенням робочого модуля МК є:

- забезпечення захищеного зв'язку з модулями шифрування, які функціонують у складі Комплексу;
- забезпечення відкритого зв'язку з модулем керування МК.

Реалізація МК у такому вигляді дозволяє адміністратору Комплексу встановити один із компонентів МК (робочий модуль) на границі мережі, не дозволяючи віддаленим клієнтам безпосередньо взаємодіяти з компонентом, який має доступ до технологічної інформації, що описує параметри функціонування Комплексу в цілому.

4.2.3.1 Налаштування параметрів робочого модуля CryptoServer.exe

Налаштування параметрів робочого модуля виконується так же само, як і налаштування модуля шифрування: параметри задаються у файлі CryptoServer.ini.

Налаштування нижченаведених параметрів виконується у ручному режимі (режимі правки текстового документу).

Існують наступні блоки параметрів:

|      |      |          |       |      |                             | Лист |
|------|------|----------|-------|------|-----------------------------|------|
|      |      |          |       |      | UA. 35363887.00002-01 34 04 | 0    |
| Ізм. | Лист | № докум. | Підп. | Дата |                             | °    |

Блок [common] – задає значення загальних параметрів, таких як:

| sid        | - ідентифікаційний номер робочого модуля МК в структурі |
|------------|---------------------------------------------------------|
|            | Комплексу. Дорівнює 3;                                  |
| certdir    | - найменування каталогу, якій містить сертифікати \     |
|            | локальна база сертифікатів;                             |
| contfile   | <ul> <li>назва файлу-контейнера МК;</li> </ul>          |
| dkefile    | - назва файлу ДКЕ;                                      |
| certfile   | <ul> <li>назва файлу сертифіката МК;</li> </ul>         |
| cacertfile | - назва файлу, якій містить сертифікат ЦГК (файл        |
|            | міститься у локальної базі сертифікатів);               |

Приклад заповнення параметрів блоку:

[common]

```
sid=3
```

certdir=cert\_db

 $contfile = Keys \langle 7a541ff5d5749d694dba19d314ba864109dd33b95aee41877afe8b30b09e3e1b.cnt \\ dkefile = Keys \langle 7a541ff5d5749d694dba19d314ba864109dd33b95aee41877afe8b30b09e3e1b.dke \\ certfile = 7a541ff5d5749d694dba19d314ba864109dd33b95aee41877afe8b30b09e3e1b.crt \\ cacertfile = 118aa33acc0125132648db8795e9100e47cf0c9be5b9367be0cf6dd8d76cc596.crt \\ \end{cases}$ 

Блок [ocsp] – задає значення параметрів, необхідних для підтримки взаємодії з ЦРК, а саме:

| addr     | - | адреса | комп'ю   | отера, на | який вс  | стан | овлено ЦРІ  | К;     |        |
|----------|---|--------|----------|-----------|----------|------|-------------|--------|--------|
| port     | - | номер  | порту    | серверу   | ЦРК.     | За   | замовченн   | ям до  | рівнює |
|          |   | 10002. | Змінюв   | ати йогс  | значен   | ня і | не рекоменд | дованс | );     |
| certfile | - | назва  | файлу,   | який      | міститі  | ьс   | ертифікат   | ЦРК    | (файл  |
|          |   | містит | ься у ло | кальної   | базі сер | отис | рікатів).   |        |        |

Блок представлений у файлі CryptoServer.ini в єдиному екземплярі. Приклад заповнення параметрів блоку:

[ocsp]

```
addr=192.168.1.110
port=10001
certfile=2c39a602189debe4c8f07d0b52948737fe8cd4fe680ad43486a938ad29e65be5.crt
```

Блок [link1] – задає параметри:

 захищеного з'єднання між робочим модулем та іншими МШ Комплексу. По відношенню до них робочий модуль виступає «сервером»;

|      |      |          |       |      |                             | Лист |
|------|------|----------|-------|------|-----------------------------|------|
|      |      |          |       |      | UA. 35363887.00002-01 34 04 | 0    |
| Ізм. | Лист | № докум. | Підп. | Дата |                             | 9    |

 відкритого з'єднання між робочим модулем та модулем керування.
 По відношенню до модуля керування робочий модуль виступає «клієнтом».

У блоці задаються значення наступних параметрів:

| id       | - | ідентифікаційний номер з'єднання. Дорівнює 1. Змінювати  |
|----------|---|----------------------------------------------------------|
|          |   | не рекомендується;                                       |
| sid      | - | ідентифікаційний номер робочого модуля. Дорівнює 3;      |
| type     | - | тип з'єднання. Повинно бути вказано значення «server»;   |
| inp_port | - | номер порту, який «слухає» робочий модуль. По цьому      |
|          |   | порту буде виконуватись взаємодія з МШ, які здійснюють   |
|          |   | підключення до МК. За замовченням дорівнює 10002.        |
|          |   | Змінювати його значення не рекомендовано;                |
| out_addr | - | IP-адреса APM, на якому встановлено модуль керування;    |
| out port |   | HOMER HORTY HO GROWN FULL REALIZOROUS RESCHOLIG ROBOLOFO |

out\_port - номер порту, по якому буде реалізована взаємодія робочого модуля та модуля керування МК. За замовченням дорівнює 10003.

Приклад заповнення параметрів блоку:

[link1]

*id*=1 *inp\_port*=10002 *out\_addr*=127.0.0.1 *out\_port*=10003 *sid*=3 *type=server* 

Жодних інших блоків файл налаштування CryptoServer.ini містить не повинний.

4.2.3.2 Запуск робочого модуля на виконання

Для того, щоб МК почав виконувати свої функції необхідно в першу чергу запустити робочий модуль (CryptoServer.exe).

Для запуску робочого модуля на виконання, за умов здійснення налаштувань вищенаведених параметрів, необхідно обрати файл CryptoServer.exe, який поставляється у складі МК, та виконати його запуск, після чого ввести пароль закритого ключа МК.

|      |      |          |       |      |                              | Лист |
|------|------|----------|-------|------|------------------------------|------|
|      |      |          |       |      | UA. 35363887.00002-01 34 04  | 10   |
| Ізм. | Лист | № докум. | Пiдn. | Дата | 011. 35303007.00002 01 51 01 | 10   |

| Рис. 1 Вікно запиту паролю |
|----------------------------|
| закритого ключа МК         |

| риптосервер 🗵                   |  |  |  |  |  |  |  |
|---------------------------------|--|--|--|--|--|--|--|
| Завантаження криптосерверу      |  |  |  |  |  |  |  |
| Введить пароль доступа до ключу |  |  |  |  |  |  |  |
| Підтвердити Відмовитись         |  |  |  |  |  |  |  |

4.2.4 Порядок використання модуля керування

4.2.4.1 Налаштування параметрів модуля керування МК.ехе

Налаштування нижченаведених параметрів виконується у ручному режимі (режимі правки текстового документу).

Параметри задаються у файлі МК.ini.

Існують наступні блоки параметрів:

Блок [DB] – задає значення загальних параметрів, таких як:

- Host IP-адреса АРМ, на якому встановлено базу даних.
- Name ім'я бази даних.
- ReserveType спосіб резервування даних. Приймає наступні значення: 0 – за командою адміністратора, 1 – під час запуску програми, 2 – під час завершення роботи програми, 3 – періодично (додатково вказується період резервування даних).
- ReserveDays період резервування даних (діб, використовується, якщо параметр ReserveType встановлено у 3 ).

Приклад заповнення параметрів блоку:

[DB]

Host=localhost Name=CS ReserveType=0 ReserveDays=30

Блок [Server] – описує налаштування, необхідні для роботи МК у режимі «онлайн» У блоці задаються значення параметрів, таких як:

Port - номер порту, по якому реалізується встановлення зв'язку.
 За замовченням дорівнює 10003.

|      |      |          |       |      |                             | Лист |
|------|------|----------|-------|------|-----------------------------|------|
|      |      |          |       |      | UA. 35363887.00002-01 34 04 | 11   |
| Ізм. | Лист | № докум. | Підп. | Дата |                             | 11   |

Приклад заповнення параметрів блоку: [Server] Port=10003

Блок [lnfo] – задає параметри, необхідні для взаємодії модуля керування з ЦРК та робочим модулем. У блоці задаються значення параметрів, таких як:

MKPort - номер порту, по якому забезпечується взаємодія робочого модуля (CryptoServer.exe) та модуля керування МК (МК.exe). За замовченням дорівнює 10002.

OCSPPort - номер порту, по якому забезпечується взаємодія МК та ЦРК. За замовченням дорівнює 10001.

Приклад заповнення параметрів блоку: [Info] MKPort=10002 OCSPPort=10001

Для одержання доступу до ресурсів модуля керування необхідно виконати запуск на виконання файлу МК.ехе після чого ввести логін та пароль адміністратора/користувача бази даних.

| 1К - Авте | нтифікація кор | истувача | × |
|-----------|----------------|----------|---|
| a :       |                |          |   |
| Логін     | root           |          |   |
| Пароль    |                |          |   |
|           |                |          |   |
|           | 🗸 ок           | 😣 Вихід  |   |

Після того, як робочий модуль та модуль керування були запущені вважається, що МК готовий до роботи.

4.2.4.2 Інтерфейс користувача

Рис. 2 Вікно запиту паролю

Після запуску модуля керування на виконання користувач отримує можливість працювати з графічним інтерфейсом, відображеним на рис. 3.

| Ізм. | Лист | № докум. | Підп. | Дата |
|------|------|----------|-------|------|

| · 🖪 🛃 🖝 🖪 🖊 🍸 🏗                        | 0                         |                    |                              |           |            |
|----------------------------------------|---------------------------|--------------------|------------------------------|-----------|------------|
| 📃 Модулі шифрування 🤳 Сервер           | ои 💷 З'єднання            | 🔙 Журнал 🔵         |                              |           |            |
| н                                      | Адреса                    | Область Мі         | сто Організація              | Підрозділ |            |
| 1001 M1                                | 127.0.0.1                 |                    |                              |           |            |
| I002 M2                                |                           |                    |                              |           |            |
| -Поточний модиль шифривання            |                           |                    |                              |           |            |
| Загальны Піск доценца Поточні во       | nia o u ao u u a T Kou ti | ruppula            |                              |           |            |
| Пакалени Падключення Погочнита         | вщомлення Понфі           | араци              |                              | 4         |            |
| Інформація щодо МШ                     |                           | Сертифікат Садреса |                              |           |            |
|                                        |                           | Поле               | Значення                     | 127 0     | 0.1        |
| <ul> <li>З'єднання відсутнє</li> </ul> |                           | Nº.                | 5                            | 121. 0    |            |
|                                        |                           | Статус             | Дійсний                      |           | <b>-</b> • |
|                                        |                           | Ідентифікатор ключ | a 65f6fc45caa4ebb710ba46b    | d0di 🔍 🗹  | Прииняти   |
|                                        |                           | Ідентифікатор ключ | а ЦГК a4c41d6a75b96aada386ed | 1cd       |            |
|                                        |                           | Дійсний з          | 09.12.2010 12:02:10          |           |            |
|                                        |                           | Дійсний до         | 09.12.2011 12:02:10          |           |            |
|                                        |                           | Дата відкликання   |                              | ~         |            |
|                                        |                           | H                  |                              | •         |            |

#### де,

- 1 заголовок вікна: містить назву програми та кнопки керування;
- 2 панель меню: призначена для забезпечення доступу до функцій програмного забезпечення.

Містить пункти меню «Файл», «Вид», «Робота» та «Допомога».

2.1 Пункт меню «Файл» (рис. 4) містить наступні підпункти:

- «резервне копіювання»: дозволяє виконати налаштування для резервного копіювання бази даних;
- «сховати в іконку»: скрити програму
   в індикатор запущених програм («трей»);
- Програмний комплекс "Кри

   Файл
   Вид
   Робота
   Допомога

   Вид
   Робота
   Допомога

   Резервне копіювання ...
   \_\_\_\_\_\_

   Сховати в іконку
   Ctrl+I

   Вихід
   \_\_\_\_\_\_

Рис. 4 Пункт меню «Файл»

- *«вихід»*: закрити програму.

2.2 Пункт меню «Вид» (рис. 5) містить підпункти:

- «Модулі шифрування»: дозволяє скрити (у випадку наявності) або відобразити (у випадку відсутності) закладку «Модулі шифрування»;
- «Сервери»: дозволяє скрити (у випадку наявності) або відобразити (у випадку відсутності) закладку «Сервери»;

|      |      |          |       |      |                               | Лист |
|------|------|----------|-------|------|-------------------------------|------|
|      |      |          |       |      | UA. 35363887.00002-01 34 04   | 12   |
| Ізм. | Лист | № докум. | Підп. | Дата | 011. 55565667.666662 01 51 61 | 13   |

- «З'єднання»: дозволяє скрити (у випадку наявності) або відобразити (у випадку відсутності) закладку «З'єднання»;
- «Поточний МШ»: дозволяє скрити (у випадку наявності) або відобразити (у випадку відсутності) закладку «Поточний модуль шифрування»;
- «Фільтр»: дозволяє виконати фільтрацію даних за вказаними параметрами;
- «Сортування»: дозволяє виконати сортування даних за вказаними параметрами;
- «Пошук»: дозволяє виконати пошук запису за вказаними критеріями.

| Вид Робота Допо      | мога       |  |  |  |  |  |  |  |  |
|----------------------|------------|--|--|--|--|--|--|--|--|
| 🔲 Модулі шифрування  |            |  |  |  |  |  |  |  |  |
| 📑 Сервери            |            |  |  |  |  |  |  |  |  |
| 🗾 🗐 З'єднання        |            |  |  |  |  |  |  |  |  |
| 😡 Поточний МШ        |            |  |  |  |  |  |  |  |  |
| 🍸 Фільтр             | Ctrl+Alt+F |  |  |  |  |  |  |  |  |
| 👔 🏦 Сортування       | Ctrl+Alt+S |  |  |  |  |  |  |  |  |
| <sup>3</sup> 🐴 Пошук | Ctrl+F     |  |  |  |  |  |  |  |  |

Рис. 5 Пункт меню «Вид»

- 2.3 Пункт меню «Робота» містить підпункти:
  - «Новий сервер»: дозволяє виконати налаштування серверної частини захищеного з'єднання;
  - «Нове з'єднання»: дозволяє виконати налаштування клієнтської частини захищеного з'єднання;
  - *«Властивості»*: дозволяє переглянути детальну інформацію, яка описує або серверну, або клієнтську частину захищеного з'єднання;
    - «Видалити»: дозволяє видалити інформацію, яка описує або серверну, або клієнтську частину захищеного з'єднання;
    - «Старт серверу»: дозволяє запустити режим роботи ЦРК «онлайн»;
  - «Зупинка серверу»: дозволяє зупинити режим роботи ЦРК «онлайн»;

| Робота Допомога        |              |
|------------------------|--------------|
| 🕕 Новий сервер         | Ctrl+F1      |
| 🛒 Нове з'єднання       | Ctrl+F2      |
| 📕 Властивості          |              |
| 📕 Видалити             | Del          |
| 🔘 Старт серверу        | Ctrl+F5      |
| 🔘 Зупинка серверу      | Ctrl+F6      |
| 📕 Поточні повідомлення | тMШ          |
| 📃 Журнал поточних пов  | зідомлень МШ |
| Тестування зв'язку     | +            |

Рис. 6 Пункт меню «Робота»

|      |      |          |       |      |                             | Лист |
|------|------|----------|-------|------|-----------------------------|------|
|      |      |          |       |      | UA. 35363887.00002-01 34 04 | 14   |
| Ізм. | Лист | № докум. | Підп. | Дата |                             | 14   |

2.4 Пункт меню «Допомога» надає довідкову інформацію.

- панель інструментів: призначена для забезпечення швидкого доступу до деяких функцій. Містить наступні інструменти:
  - реєстрація нового серверу, кнопка 🕓;
  - реєстрація нового з'єднання, кнопка 🔜;
  - перегляд/редагування параметрів серверу/з'єднання, кнопка 🕏 ;
  - видалення запису, що описує сервер/з'єднання, кнопка 🔩;
  - пошук записів, кнопка М;
  - фільтрація записів, кнопка 🏹;
  - сортування записів, кнопка 🖺;
  - старт серверу МК, кнопка 🥺;
  - завершити роботу серверу МК, кнопка 🥥.
- 4 закладка сторінок блокноту: дозволяє виконати переключення між закладками з інформацією.
- 5 область відображення інформації про МШ, сервери, з'єднання та записи журналу реєстрації повідомлень.
- 6 закладки з детальною інформацією, що описує МШ. Відображається лише у випадку активної області відображення інформації про МШ.

## 4.2.4.3 Перегляд інформації

Модуль керування надає можливість адміністратору переглянути інформацію, що відображається на чотирьох закладках:

- модулі шифрування;
- сервери;
- з'єднання;
- журнал.

## 4.2.4.3.1 Закладка «Модулі шифрування»

## Загальний опис

МК не надає адміністратору можливості роботи безпосередньо з даними, що характеризують МШ. Для виконання цих функцій призначений ЦРК. МК

|      |      |          |       |      |                             | Лист |
|------|------|----------|-------|------|-----------------------------|------|
|      |      |          |       |      | UA. 35363887.00002-01 34 04 | 15   |
| Ізм. | Лист | № докум. | Підп. | Дата |                             | 15   |

дає можливість лише виконати перегляд інформації. Для її відображення призначена закладка «Модулі шифрування».

Верхня частина закладки (5 на рис. 3) відображає інформацію, яка надає перелік зареєстрованих засобами ЦРК в базі даних записів про МШ. В якості інформаційних полів, що описують МШ виступають:

- поле активності МШ (наявності зв'язку з МШ) на поточний момент: представлено у вигляді графічного позначення та має 2 значення:
  - МШ неактивний: | •;
  - МШ активний: •;
- поле «№»: номер МШ в структурі Комплексу;
- поле *«назва»:* назва МШ;
- поле «адреса»: надає інформацію щодо ІР-адреси ПЕОМ з встановленим МШ, який виконує роль «серверу» при організації захищеного зв'язку;
- поля «область», «місто», «організація», «підрозділ»: надають інформацію щодо місцезнаходження МШ та підрозділів організації, що його експлуатує.

Нижня частина закладки (6 на рис. 3) містить інформаційну область «Поточний модуль шифрування» з більш детальними даними про поточний (обраний) запис МШ (запис позначається синім кольором). Згадана інформаційна область в свою чергу має наступні закладки:

- «Загальні»: надає відомості щодо:
  - наявності з'єднання між обраним (поточним) МШ та МК.
     Повідомлення надається в текстовому вигляді та дублює графічне позначення закладки «Модулі шифрування» (див. вище);
  - сертифікату обраного МШ;
  - IP-адреси ПЕОМ з встановленим МШ, який виконує роль «серверу» при організації захищеного зв'язку. Значення IP-адреси на даній закладці можливо редагувати;

| Ізм. | Лист | № докум. | Підп. | Дата |
|------|------|----------|-------|------|

| Іоточний       | модуль шифрув | ання                 |            |                        |                            |                 |            |  |
|----------------|---------------|----------------------|------------|------------------------|----------------------------|-----------------|------------|--|
| Загальні       | Підключення   | Поточні повідомлення | Конфігурац | ія                     |                            |                 |            |  |
| _Інфор         | мація щодо МШ | ]                    |            | Сертифікат             |                            |                 | Адреса     |  |
|                |               |                      | - I        | Іоле                   | Значення                   | ^               |            |  |
| МШ підключений |               |                      | Ō          | Статус Дійсний         |                            | 192.168. 46. 87 |            |  |
|                |               |                      | I,         | дентифікатор ключа     | 65f6fc45caa4ebb710ba46bd0d |                 |            |  |
|                |               |                      | I,         | дентифікатор ключа ЦГК | a4c41d6a75b96aada386ed1cd  |                 | 🗸 Прийняти |  |
|                |               |                      | 1          | Ційсний з              | 09.12.2010 12:02:10        |                 |            |  |
|                |               |                      | 1          | Ційсний до             | 09.12.2011 12:02:10        |                 |            |  |
|                |               |                      | 1          | lата відкликання       |                            | _               |            |  |
|                |               |                      | Г          | Іричина відкликання    |                            | *               |            |  |

- Рис. 7 Закладка «Загальні»
- «*підключення*»: вміст журналу МШ «Підключення». Детальний опис полів журналу наведений у документі «». Дані відображаються, якщо МШ підключений до МК.

Панель інструментів закладки містить наступні інструменти, що призначені для віддаленого керування МШ (використовуються, якщо МШ підключений до МК):

- «Автоматичне оновлення інформації про підключення», кнопка ; інструмент призначений для включення або виключення автоматичного оновлення даних журналу (отримання даних від МШ);
- «Провести тестове підключення неактивних Клієнтів до віддалених Серверів», кнопка <sup>×</sup>; інструмент тестування зв'язку, що призначений для перевірки можливості мережного з'єднання між МШ клієнтської частини з віддаленим відкритим сервером через МШ серверної частини. Аналіз результатів тестування здійснюється за вмістом колонки «Всього / до МШ / до Серверу»;
- «Перевірити зв'язок неактивних Клієнтів з віддаленими МШ», кнопка ї; інструмент тестування зв'язку, що призначений для перевірки можливості створення захищеного з'єднання між МШ клієнтської частини та МШ серверної частини. Аналіз результатів тестування здійснюється за вмістом колонки «Всього / до МШ / до Серверу»;
- «Поточні повідомлення»: вміст журналу МШ «Поточні повідомлення». Детальний опис полів журналу наведений у документі «». Дані відображаються, якщо МШ підключений до МК.

|      |      |          |       |      |                             | Лист |
|------|------|----------|-------|------|-----------------------------|------|
|      |      |          |       |      | UA. 35363887.00002-01 34 04 | 17   |
| Ізм. | Лист | № докум. | Підп. | Дата |                             | 1/   |

| Панель інструментів закладки містить наступні інструменти, що                                                                                                    |
|----------------------------------------------------------------------------------------------------|
| призначені для віддаленого керування МШ (використовуються,                                                                                                    |
| якщо МШ підключений до МК):                                                                                                    |
| • «Отримати журнал поточних повідомлень МШ», кнопка                                                                                                    |
| Е; інструмент призначений отримання вмісту журналу                                                                                                    |
| поточних повідомлень МШ;                                                                                                    |
| - «Конфігурація»: містить автоматично сформовані для обраного                                                                                                    |
| МШ налаштування, які можливо експортувати в файл (кнопка                                                                                                    |
| «Зберегти») та за допомогою незначного редагування                                                                                                    |
| використовувати для роботи МШ.                                                                                                    |
| Поточний модуль шифрування<br> Загальні  Підключення  Поточні повідомлення  Конфігурація                                                                                 |
|                                                                                                    |
| sid=1001<br>certdir=cert_db<br>keysdir=keys                                                                                                    |
| contfile=1001.65f6fc45caa4ebb710ba46bd0debfc434b917e9a52a56bf0bb76695a41ff3ef3.cnt<br>dkefile=1001.65f6fc45caa4ebb710ba46bd0debfc434b917e9a52a56bf0bb76695a41ff3ef3.dke  |
| certfile=1001.55f5fc45caa4epb/10ba46bd0debfc434b91/e9a52a5b5f0bb/5695a41ff3ef3.crt<br>cacertfile=ca.a4c4ld6a75b96aada386edlcd8d03e95202798079f3ab6e204352906390c663d.crt |
|                                                                                                    |
| Зоерети                                                                                                    |
| Рис. 8 Закладка <i>«Конфігурація»</i>                                                                                                    |
|                                                                                                    |
| Аналіз інформації, що описує міш                                                                                                    |
| МК надає можливість користувачу виконати наступні операції з даними,                                                                                                    |
|                                                                                                    |
| – фільтрування даних за вказаними параметрами;                                                                                                    |
| – сортування даних за вказаними параметрами,                                                                                                    |
| – пошук даних за заданими критеріями.                                                                                                    |
| <b>▼</b> 1 ≟ <i>8</i> 45                                                                                                    |
| 1 2 3                                                                                                    |
| Рис. 9 Інструменти, призначені для виконання операцій з даними                                                                                                    |
| Для виконання всіх зазначених операцій необхідно відкрити закладку                                                                                                    |
| «Модулі шифрування».                                                                                                    |
| Фільтрація:                                                                                                    |
| – необхідно відкрити закладку «Модулі шифрування»:                                                                                                    |
| - за допомогою кнопки «Фільтрування записів» (1 на рис. 9)                                                                                                    |
| одержати вікно запиту, рис. 10;                                                                                                    |

одержати вікно запиту, рис. 10;обрати з переліку один з наступних параметрів фільтрації:

|      |      |          |       |      | UA. 35363887.00002-01 34 04  |  |  |  |  |  |
|------|------|----------|-------|------|------------------------------|--|--|--|--|--|
| Ізм. | Лист | № докум. | Підп. | Дата | 011. 55565667.66662 01 51 01 |  |  |  |  |  |

- «номер»: відображення переліку МШ, номери яких відповідають переліку та/або діапазону значень, що введені у полі фільтру;
- «назва»: відображення переліку МШ, назви яких відповідають переліку та/або діапазону значень, що введені у полі фільтру;
- «область»: відображення переліку МШ, що знаходяться в межах обраної області;
- «місто»: відображення переліку МШ, що знаходяться в межах обраного міста;
- «організація»: відображення переліку МШ, що експлуатуються обраною організацією;
- «*підрозділ»:* відображення переліку МШ, що експлуатуються обраним підрозділом.

Слід зауважити, що фільтрація може бути складною: із використанням одночасно декількох параметрів.

| Рис. 11 Вікно з<br>параметрами<br>фільтрації | Фильтрування<br>Список фильтрів<br>Назва<br>Область<br>Місто<br>Організація<br>Підрозділ | Фильтрувати за переліком                      |    |
|----------------------------------------------|------------------------------------------------------------------------------------------|-----------------------------------------------|----|
|                                              |                                                                                          |                                               |    |
| Список фильтрів                              | Фильтрувати за переліком<br>1001-1005                                                    | Список фильтрів<br>Фильтрувати :<br>1001;1005 | 38 |
| Рис. 12 Формат вводу                         | діапазону номерів                                                                        | Рис. 13 Формат вводу переліку                 |    |
| МШ під час ф                                 | рільтрації                                                                               | номерів МШ під час фільтрації                 |    |

Для того, щоб зняти фільтрацію необхідно убрати всі «галочки» у вікні з параметрами фільтрації та натиснути кнопку «*OK*».

Сортування:

- необхідно відкрити закладку «Модулі шифрування»;
- за допомогою кнопки «Сортування записів» (2 на рис. 9) одержати вікно запиту, рис. 14;

|      |      |          |       |      | UA. 35363887.00002-01 34 04 |  |  |  |  |
|------|------|----------|-------|------|-----------------------------|--|--|--|--|
| Ізм. | Лист | № докум. | Підп. | Дата |                             |  |  |  |  |

- обрати з переліку поле, за даними якого буде виконано сортування. Сортування виконується за наступними полями:
  - «номер»;
  - «назва»;
  - «область»;
  - «місто»;
  - «організація»;
  - «підрозділ».

Для того щоб обрати направлення сортування ( за збільшення або за спаданням) необхідно натиснути лівою кнопкою маніпулятора на обраному параметрі. Як результат дії користувач отримує графічне зображення напрямку сортування(рис. 15). Після цієї операції необхідно підтвердити необхідність сортування шляхом натискання кнопки «*OK*» у вікні (рис. 14).

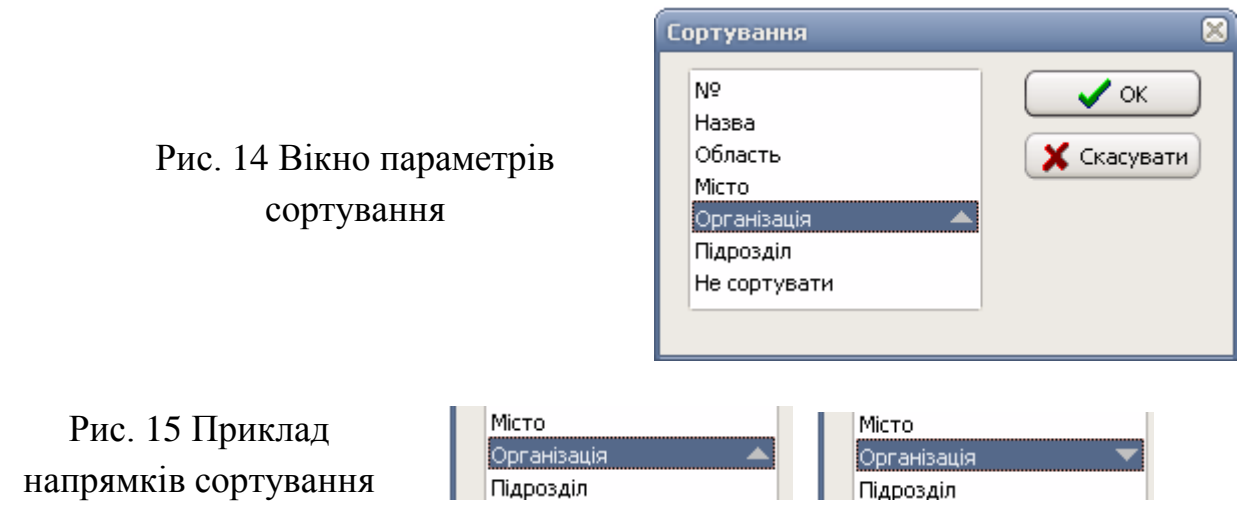

#### Пошук

Пошук виконується по всім інформаційним полям, які містять текстові дані. Для виконання пошуку необхідно

- відкрити закладку «Модулі шифрування»;
- за допомогою кнопки «Пошук записів» (3 на рис. 9) одержати вікно запиту, рис. 16;
- задати текст, пошук якого виконується в інформаційних полях, що описують сертифікати та натиснути кнопку «Далі».

|      |      |          |       |      |                             | Лист |
|------|------|----------|-------|------|-----------------------------|------|
|      |      |          |       |      | UA. 35363887.00002-01 34 04 | 20   |
| Ізм. | Лист | № докум. | Підп. | Дата |                             | 20   |

| Рис. 16 Вікно введення<br>параметрів пошуку | Пошук<br>Шукати текст:<br>Опції<br>Пільки цілі слова<br>Враховувати регістр<br>Напрямок<br>вверх<br>Э донизу | Далі Закрити |
|---------------------------------------------|----------------------------------------------------------------------------------------------------|--------------|
|---------------------------------------------|----------------------------------------------------------------------------------------------------|--------------|

#### 4.2.4.3.2 Закладка «Сервери»

Надає інформацію, яка характеризує налаштування серверної частини захищеного зв'язку, а саме:

- порядковий номер запису;
- назва запису;
- номер МШ в структурі Комплексу, який буде виконувати роль серверу для інших МШ, що працюють в межах описаних з'єднань (далі – МШ-сервер);
- IP-адреса ПЕОМ з встановленою серверною частиною програмного забезпечення, до якого виконується доступ з боку клієнтського застосування (наприклад IP-адреса ПЕОМ з встановленою СКБД. Таким чином між МШ-сервером та СКБД буде встановлено відкритий канал);
- номер порту, по якому буде виконуватись з'єднання між МШсервером та серверною частиною ПЗ;
- номер порту МШ, по якому МШ-ссервер буде одержувати запити від інших МШ, що працюють в межах описаних з'єднань.

|       | 🗐 Прогј  | рамний ко         | мплекс "Крипт | осервер" - Моду | ль керуван | ня          |     |
|-------|----------|-------------------|---------------|-----------------|------------|-------------|-----|
|       | Файл Ви  | <b>1д Робот</b> а | а Допомога    |                 |            |             |     |
|       | 6        | 🛛 🖉 🖪             | M 🝸 🏦         | 00              |            |             |     |
|       | 🔲 Мод    | улі шифрув        | ання 📑 Серве  | ери 🗾 З'єднання | а 🔙 Журн   | л           |     |
|       | Nº       | Назва             | Адреса        | Порт            | МШ         | Порт МШ     |     |
|       | 1        | BD                | 127.0.0.1     | 5432            | 1001       | 10010       |     |
|       |          |                   |               |                 |            |             |     |
|       |          |                   |               |                 |            |             |     |
|       |          |                   | Duc 0         | Заклалка "(     | anoonu     |             |     |
|       |          |                   | Тис. Э        | Закладка «С     | ервери»    |             |     |
|       |          |                   |               |                 |            |             |     |
|       |          |                   |               |                 |            |             |     |
|       |          |                   |               |                 |            |             |     |
|       |          |                   |               |                 |            |             |     |
|       |          |                   |               |                 | 2007 00    | 000 01 24 4 | 0.4 |
|       |          | ╉───┤             |               | UA. 3536        | 5887.00    | 002-01 34 ( | J4  |
| JIucm | № докум. | Підп.             | Дата          |                 |            |             |     |

#### 4.2.4.3.3 Закладка «З'єднання»

Надає інформацію, яка характеризує налаштування клієнтської частини захищеного зв'язку, а саме:

- порядковий номер запису;
- назва запису;
- номер МШ в структурі Комплексу, який буде виконувати роль клієнта в межах описаного з'єднання (далі – МШ-клієнт);
- номер порту МШ, який буде використовуватись («прослуховуватись») для зв'язку з клієнтською частиною ПЗ;
- порядковий номер серверу, для зв'язку з яким виконаний опис поточного з'єднання;
- назва серверу, для зв'язку з яким виконаний опис поточного з'єднання;
- порядковий номер МШ-серверу в структурі Комплексу;
- номер порту МШ-серверу, який буде використовуватись для створення захищеного каналу між МШ-клієнтом та МШсервером.

| Ç <b>i</b> n | Програмний комплекс "Криптосервер" - Модуль керування 🗧 🛚 😒 |                |                  |        |               |            |                 |  |  |  |  |
|--------------|-------------------------------------------------------------|----------------|------------------|--------|---------------|------------|-----------------|--|--|--|--|
| Файл         | п Вид Робота                                                | Допомога       |                  |        |               |            |                 |  |  |  |  |
| 6            | G 🛃 💋 🙀 M 🝸 11 🔘 🔘                                          |                |                  |        |               |            |                 |  |  |  |  |
|              | Модулі шифруван                                             | ня 📑 Сервери 🎚 | 🧾 З'єднання 📃 Жу | рнал   |               |            |                 |  |  |  |  |
| N≗           | Назва                                                       | МШ             | Порт МШ          | Сервер | Назва серверу | МШ серверу | Порт МШ серверу |  |  |  |  |
| 1            | 1                                                           | 1002           | 10011            | 1      | BD            | 1001       | 10010           |  |  |  |  |
|              |                                                             |                |                  |        |               |            |                 |  |  |  |  |
|              |                                                             |                |                  |        |               |            |                 |  |  |  |  |

Рис. 10 Закладка «З'єднання»

## 4.2.4.3.4 Закладка «Журнал»

Надає інформацію, яка описує зареєстровані події. Реєструються наступні типи подій:

- початок роботи програми;
- завершення роботи програми;
- збереження резервної копії бази даних;
- відновлення бази даних з резервної копії;
- реєстрація нового з'єднання;
- зміна параметрів з'єднання;
- видалення з'єднання;
- створення нового серверу;
- зміна параметрів серверу;

|      |      |          |       |      |                              | Лист |  |  |  |  |
|------|------|----------|-------|------|------------------------------|------|--|--|--|--|
|      |      |          |       |      | UA. 35363887.00002-01 34 04  |      |  |  |  |  |
| Ізм. | Лист | № докум. | Пiдn. | Дата | 011. 55505007.00002 01 51 01 |      |  |  |  |  |

- видалення серверу;
- старт серверу МК;
- зупинка серверу МК;
- надсилання команди на створення налаштувань МШ;
- надсилання команди на видалення налаштувань МШ;
- підключення клієнта TCP;
- відключення клієнта TCP;
- ідентифікація МШ;
- запит на зміну конфігурації;
- видалення МШ;
- зміна IP-адреси МШ;
- обробка команди.

Журнал надає відомості щодо:

- дати та часу виникнення події;
- типу події;
- додаткового опису події, який надає адміністратору більш детальну для аналізу інформацію.

| 🔲 Модулі шиф | ррування 🤳 Сер | вери 🗐 З'єднання 📃 Журнал   |                               |
|--------------|----------------|-----------------------------|-------------------------------|
| Дата         | Час            | Подія                       | Примітка                      |
| 13.12.2010   | 9:48:00        | Початок роботи програми     |                               |
| 13.12.2010   | 10:22:27       | Старт сервера МК            | Порт: 10003.                  |
| 13.12.2010   | 10:25:49       | Піключення клієнта ТСР      | З'єднання: 266530.            |
| 13.12.2010   | 10:25:50       | Ідентифікація МШ            | З'єднання: 266530. МШ: 1002.  |
| 13.12.2010   | 10:25:50       | Запит на зміну конфігурації | З'єднання: 1002. МШ: 0.       |
| 13.12.2010   | 10:47:50       | Відключення клієнта ТСР     | З'єднання: 266530.            |
| 13.12.2010   | 11:15:56       | Піключення клієнта ТСР      | З'єднання: 3281442.           |
| 13.12.2010   | 11:15:56       | Ідентифікація МШ            | З'єднання: 3281442. МШ: 1001. |
| 13.12.2010   | 11:15:56       | Запит на зміну конфігурації | З'єднання: 1001. МШ: О.       |
|              |                |                             |                               |

Рис. 11 Закладка «Журнал»

4.2.4.4 Робота з даними

4.2.4.4.1 Сервери

Сервер – це умовне позначення запису, який описує серверну частину захищеного з'єднання, визначає параметри функціонування МШ-серверу.

#### Створення запису

Створити опис параметрів МШ-серверу можливо за допомогою:

- підпункту меню «*Bud*» > «*Сервери*»;
- інструменту «Реєстрація нового серверу»;

|      |      |          |       |      |                             | Лист |
|------|------|----------|-------|------|-----------------------------|------|
|      |      |          |       |      | UA. 35363887.00002-01 34 04 | 22   |
| Ізм. | Лист | № докум. | Підп. | Дата |                             | 25   |

- комбінації гарячих клавіш Ctrl+F1;
- підпункту «Новий сервер» меню, що «вспливає», рис. 12: «клік» правою кнопкою маніпуляторі типу «миша» на області відображення інформації про сервери (рис. 9).

Рис. 12 Підпункти меню, що «вспливає»

| BD                  | 127.0.0.1          | 5432               |
|---------------------|--------------------|--------------------|
| 🧽 Власти<br>遇 Видал | 18ості<br>ити      | Del                |
| 🔥 Новий<br>🛒 Нове з | сервер<br>'єднання | Ctrl+F1<br>Ctrl+F2 |
| 🐴 Пошук             | ·                  | Ctrl+F             |

Як результат дії користувач отримує вікно введення даних про сервер, рис. 13.

Вікно містить наступні області:

- інформаційна область «Параметри відкритого сервера»: в її межах виконується опис реальних параметрів серверної частини ПЗ (наприклад СКБД), а саме:
  - *«назва»*: назва запису, що описує сервер;
  - «*IP-адреса*»: IP-адреса ПЕОМ з встановленою серверною частиною ПЗ;
  - «порт»: порт, який використовується серверною частиною ПЗ для взаємодії з клієнтськими частинами.
- інформаційна область «Модуль шифрування»: в її межах виконується опис параметрів МШ, який буде виконувати роль МШ-серверу, а саме:
  - «номер МШ»: надає можливість вибору необхідного МШ із переліку (рис. 15). Для одержання переліку доступних МШ необхідно натиснути кнопку «…»;
  - поля «назва», «адреса», «область», «місто», «організація», «підрозділ» являються інформативними та редагуванню не підлягають;
  - «номер порту»: надає можливість обрати номер порту, по якому буде виконуватись взаємодія з МШ-клієнтами.

**УВАГА!** Обрати номер порту можливо лише із використанням переліку портів, які будуть надані (рис. 16).

|      |      |          |       |      |                             | Лист |
|------|------|----------|-------|------|-----------------------------|------|
|      |      |          |       |      | UA. 35363887.00002-01 34 04 | 24   |
| Ізм. | Лист | № докум. | Підп. | Дата |                             | 24   |

| овий сервер                                                                                                    |                                                                                                    | 🔀 Сервер:1                                                                                                    |                                                                                                    |      |
|----------------------------------------------------------------------------------------------------|----------------------------------------------------------------------------------------------------|----------------------------------------------------------------------------------------------------|----------------------------------------------------------------------------------------------------|------|
| Параметри відкрито                                                                                                    | го сервера                                                                                                    | Параметри відкр                                                                                                    | ритого сервера                                                                                                    |      |
| Поле                                                                                                    | Значення                                                                                                    | Поле                                                                                                    | Значення                                                                                                    |      |
| Назва                                                                                                    |                                                                                                    | Назва                                                                                                    | BD                                                                                                    |      |
| IP адреса                                                                                                    |                                                                                                    | IP адреса                                                                                                    | 127.0.0.1                                                                                                    |      |
| Порт                                                                                                    |                                                                                                    | Порт                                                                                                    | 5432                                                                                                    |      |
|                                                                                                    |                                                                                                    |                                                                                                    |                                                                                                    |      |
| Модуль шифрування                                                                                                    | 1                                                                                                    | Модуль шифрува                                                                                                    | ЯННЯ                                                                                                    |      |
| Поле                                                                                                    | Значення                                                                                                    | Поле                                                                                                    | Значення                                                                                                    |      |
| Nº.                                                                                                    |                                                                                                    | Nº.                                                                                                    | 1001                                                                                                    |      |
| Назва                                                                                                    | 0                                                                                                    | Назва                                                                                                    | Ф M1                                                                                                    |      |
| Адреса                                                                                                    | 0                                                                                                    | Адреса                                                                                                    | 192.168.46.87                                                                                                    |      |
| Порт                                                                                                    | 1                                                                                                    | Порт                                                                                                    | 10010                                                                                                    |      |
| Область                                                                                                    | 0                                                                                                    | Область                                                                                                    | •                                                                                                    |      |
| Місто                                                                                                    | •                                                                                                    | Місто                                                                                                    | 0                                                                                                    |      |
| Організація                                                                                                    | •                                                                                                    | Організація                                                                                                    | •                                                                                                    |      |
| Підрозділ                                                                                                    | 0                                                                                                    | Diaposaia                                                                                                    | 0                                                                                                    |      |
| - the second second second second second second second second second second second second second second second                                                                                 | -                                                                                                    | пдроздот                                                                                                    |                                                                                                    |      |
| <b>Г</b> ис. 13 Вікн                                                                                                    | К Скасувати Колония Скасувати                                                                                                    | цо Рис. 14 Зра                                                                                                    | ОК Х Скасувати ЗОК ОПИСУ Параметрі                                                                                                    | B, 1 |
|                                                                                                    |                                                                                                    |                                                                                                    |                                                                                                    |      |
| <sup>1</sup> Вибір МШ<br>№ Назва А<br>1001 М1 1                                                                                                    | дреса Область Міст<br>92.168.46.87                                                                                                    | о Організація Підр                                                                                                    | Вибір порта розділ Перейти до:- 10010                                                                                                    |      |
| Вибір МШ<br>№ Назва А<br>1001 М1 1<br>1002 М2<br>Рис. 15 Перо<br>Рис. 16 Пер                                                                                                    | дреса Область Міст<br>92.168.46.87<br>елік МШ, наданий п<br>МШ-серве<br>елік номерів портів,<br>параметрів МШ-                                        | о Організація Підр<br>Х Скасувати<br>ід час опису парам<br>ру<br>, наданий під час ор<br>-серверу                                                                                                    | Вибір порта<br>Вибір порта<br>Перейти до:-<br>10010<br>10002<br>10002<br>10003<br>10004<br>10005<br>10006<br>10007<br>10008<br>10009<br>10010<br>10011<br>10011                                                                                                    |      |
| <ul> <li>Вибір МШ</li> <li>№ Назва А</li> <li>1001 М1 1</li> <li>1002 М2</li> <li>Рис. 15 Перо</li> <li>Рис. 16 Пер</li> <li>Як було зведення дание час, да</li> <li>исцезнаходжова</li> </ul> | дреса Область Міст<br>32.168.46.87<br>елік МШ, наданий п<br>МШ-серве<br>елік номерів портів,<br>параметрів МШ-<br>вазначено вище, під<br>12.168.46.87 | <ul> <li>о Організація Підр</li> <li>касувати</li> <li>ід час опису парама<br/>ру</li> <li>, наданий під час ор-<br/>серверу</li> <li>, час опису параме</li> <li>, час опису параме</li> <li>, час опис</li></ul> | вибір порта<br>Перейти до:<br>10010<br>10002<br>10003<br>10004<br>10005<br>10006<br>10007<br>10008<br>10007<br>10008<br>10007<br>10008<br>10007<br>10008<br>10007<br>10008<br>10007<br>10010<br>10011<br>10011<br>10011<br>10011<br>10011<br>10011<br>10011<br>10010 |      |

Для того, щоб виконати налаштування параметру «адреса» необхідно після створення нового «серверу»:

- перейти до закладки «Модулі шифрування». При цьому адміністратор буде мати можливість одержати графічне (1 на рис. 17) та текстове (2 на рис. 17) повідомлення про те, що МШ, обраний для виконання ролі МШ-сервер, потрібує визначення даних про його IP-адресу;
- задати IP-адресу у відповідному полі (3 на рис. 17) та натиснути кнопку «Прийняти».

| 🗊 Програмний комплекс "Криптосервер" - Модуль     | керування           |              |                   |           | = N X        |
|---------------------------------------------------|---------------------|--------------|-------------------|-----------|--------------|
| Файл Вид Робота Допомога                          |                     |              |                   |           |              |
| 6. 🖪 🛡 6. 🗛 7 🏦 🔘 O                               |                     |              |                   |           |              |
| 📃 Модулі шифрування 🧻 Сервери 🗐 З'єднання 📔       | 🛃 Журнал            |              |                   |           |              |
| № Назва Адреса                                    | Область Міс         | то           | Організація       | Підрозділ | 1            |
| □ 1001 M1 192.168.46.87                           |                     |              |                   |           |              |
| ■ 🔺 1002 M2                                       |                     |              |                   |           |              |
| 1                                                 |                     |              |                   |           |              |
| Поточний модуль шифрування                        |                     |              |                   |           |              |
| Загальні Підключення Поточні повідомлення Конфігу | урація              |              |                   |           |              |
| Інформація щодо МШ                                | Сертифікат          |              |                   |           | Адреса       |
|                                                   | Поле                | Значення     | 1                 | ^         |              |
| <ul> <li>З'єднання відсутнє</li> </ul>            | Nº                  | 6            |                   | _         | <u>···</u> 3 |
| 🔺 Не визначена адреса МШ                          | Статус              | Дійсний      |                   |           |              |
|                                                   | Ідентифікатор ключа | a7d7cc76     | 078384d0b19422ab2 |           | 🗸 Прийняти   |
| 2                                                 | Ідентифікатор ключа | ЦГК а4с41d6а | 75b96aada386ed1cd |           |              |
|                                                   | Дійсний з           | 09.12.201    | 0 12:02:27        |           |              |
|                                                   | Дійсний до          | 09.12.201    | 1 12:02:27        |           |              |
|                                                   | Дата відкликання    |              |                   | *         |              |
|                                                   |                     |              |                   |           |              |
| <u></u>                                           |                     |              |                   |           |              |
|                                                   |                     |              |                   |           | 11           |

Рис. 17 Приклад повідомлень про необхідність введення IP-адреси МШ-серверу

Після того, як всі вищевказані дії було виконано опис параметрів МШсерверу можливо вважати завершеним.

Як результат виконання налаштувань, наведених на рис. 14, буде виконано зміни в конфігураційному файлі CryptoServer.ini МШ з ідентифікаційним номером 1001, а саме додано блок параметрів:

|    | [link | z1]       |         |      |                                             |      |
|----|-------|-----------|---------|------|---------------------------------------------|------|
|    | typ   | e=server  |         | – pc | ль МШ при реалізації з'єднання: сервер      |      |
|    | id=   | =1        |         | – ід | ентифікаційний номер описаного з'єднання: 1 |      |
|    | sid   | =1001     |         | – ід | ентифікаційний номер МШ у структурі Компл   | ексу |
|    |       |           |         | 10   | 001                                         |      |
|    | inp   | _port=100 | 10      | - пс | рт, який «прослуховує» МШ та по ян          | юму  |
|    |       |           |         | вс   | тановлюється захищене з'єднання: 10010      |      |
|    | out   | _addr=127 | 7.0.0.1 | – IP | -адреса серверу ПЗ, з якими встановлює      | ться |
|    |       |           |         |      |                                             | Лист |
| _  |       |           |         |      | UA. 35363887.00002-01 34 04                 |      |
| м. | Лист  | № докум.  | Підп.   | Дата |                                             | 26   |

|               | відкрите з'єднання: 127.0.0.1                       |
|---------------|-----------------------------------------------------|
| out_port=5432 | - порт серверу ПЗ, по якому встановлюється відкрите |
|               | з'єднання: 5432                                     |

#### Видалення запису

Для того, щоби видалити запис, який описує налаштування МШ-серверу необхідно із переліку на закладці *«Сервери»* обрати потрібний запис та видалити його за допомогою:

- інструменту «Видалення серверу»;
- підпункту меню «Робота» > «Видалення серверу»;
- підпункту «Видалити» меню, що «вспливає», рис. 12;
- «гарячої» клавіші Del.

Після підтвердження необхідності видалення запису буде знищено як сам запис з налаштуваннями МШ-серверу, так і пов'язані з ним записи з налаштуваннями МШ-клієнтів.

#### Перегляд та редагування запису

Для того, щоби виконати детальний перегляд запису (який описує налаштування МШ-серверу), або виконати редагування його даних необхідно із переліку на закладці *«Сервери»* обрати потрібний запис та виконати перегляд/редагування його за допомогою:

- інструменту «перегляд та редагування параметрів серверу»;
- підпункту меню «Робота» > «Властивості»;
- підпункту «Властивості» меню, що «вспливає», рис. 12.

#### Аналіз інформації, що описує сервер

МК надає можливість користувачу виконати наступні операції з даними, що зберігаються в базі даних та описують параметри МШ-серверу:

- фільтрування даних за вказаними параметрами;
- сортування даних за вказаними параметрами;
- пошук даних за заданими критеріями.

Фільтрація:

- необхідно відкрити закладку «Сервери»;
- за допомогою кнопки «Фільтрування записів» (1 на рис. 9) одержати вікно запиту, рис. 18;
- обрати з переліку один з наступних параметрів фільтрації:

|      |      |          |       |      |                             | Лист |
|------|------|----------|-------|------|-----------------------------|------|
|      |      |          |       |      | UA. 35363887.00002-01 34 04 | 27   |
| Ізм. | Лист | № докум. | Підп. | Дата |                             | 21   |

- «номер»: відображення записів, що описують МШ-сервери, номери яких відповідають переліку та/або діапазону значень, що введені у полі фільтру
- «номер МШ»: відображення записів, ролі МШ-серверу в яких виступають МШ, номери яких відповідають переліку та/або діапазону значень, що введені у полі фільтру;
- «поточний МШ»: відображення записів, в ролі МШсерверу в яких виступає поточний в закладці «Модулі шифрування» МШ. Слід зауважити, що фільтрація може бути складною: із використанням одночасно декількох параметрів.

|                                              | Фильтрування                                              |   |
|----------------------------------------------|-----------------------------------------------------------|---|
| Рис. 18 Вікно з<br>параметрами<br>фільтрації | Список фильтрів<br>№<br>№ МШ<br>Поточний МШ<br>ОК Касуват | Р |

Для того, щоб зняти фільтрацію необхідно убрати всі «галочки» у вікні з параметрами фільтрації та натиснути кнопку «*OK*».

Сортування:

- необхідно відкрити закладку «Сервери»;
- за допомогою кнопки «Сортування записів» (2 на рис. 9) одержати вікно запиту, рис. 19;
- обрати з переліку поле, за даними якого буде виконано сортування. Сортування виконується за наступними полями:
  - «номер»;
  - *«назва»*;
  - «адреса»;
  - «nopm»;
  - «*nopm МШ*».

Для того щоб обрати направлення сортування ( за збільшення або за спаданням) необхідно натиснути лівою кнопкою маніпулятора на обраному параметрі. Як результат дії користувач отримує графічне зображення

|      |      |          |       |      |                             | Лист |
|------|------|----------|-------|------|-----------------------------|------|
|      |      |          |       |      | UA. 35363887.00002-01 34 04 | 20   |
| Ізм. | Лист | № докум. | Підп. | Дата |                             | 20   |

напрямку сортування. Після цієї операції необхідно підтвердити необхідність сортування шляхом натискання кнопки «*ОК*» у вікні (рис. 19).

Рис. 19 Вікно параметрів сортування

| Сортування                                                    |      |
|---------------------------------------------------------------|------|
| №<br>Назва<br>Адреса<br>Порт<br>МШ<br>Порт МШ<br>Не сортувати | 🖌 ОК |

#### Пошук

Пошук виконується по всім інформаційним полям, які містять текстові дані. Для виконання пошуку необхідно

- відкрити закладку «Сервери»;
- за допомогою кнопки «Пошук записів» (3 на рис. 9) одержати вікно запиту, рис. 20;
- задати текст, пошук якого виконується в інформаційних полях, що описують сервери та натиснути кнопку «Далі».

|                                             | Пошук                                                                                               |                                           | × |
|---------------------------------------------|----------------------------------------------------------------------------------------------------|-------------------------------------------|---|
| Рис. 20 Вікно введення<br>параметрів пошуку | Шукати текст:<br>Опції<br>Пільки цілі слова<br>Враховувати регістр<br>Напрямок<br>вверх<br>Э донизу | <ul> <li>Далі</li> <li>Закрити</li> </ul> | ) |

#### 4.2.4.4.2 З'єднання

З'єднання – це умовне позначення запису, який описує клієнтську частину захищеного з'єднання, визначає параметри функціонування МШ-клієнту.

Створення запису

Створити опис параметрів МШ-клієнту можливо за допомогою:

- підпункту меню «*Bud*» > «З'єднання»;

|      |      |          |       |      |                             | Лист |
|------|------|----------|-------|------|-----------------------------|------|
|      |      |          |       |      | UA. 35363887.00002-01 34 04 | 20   |
| Ізм. | Лист | № докум. | Підп. | Дата |                             | 29   |

- інструменту «Реєстрація нового з'єднання»;
- комбінації гарячих клавіш Ctrl+F2;
- підпункту «Нове з'єднання» меню, що «вспливає», рис. 12: «клік» правою кнопкою маніпуляторі типу «миша» на області відображення інформації про з'єднання (рис. 10).

Як результат дії користувач отримує вікно введення даних про з'єднання, рис. 21.

Вікно містить наступні області:

- інформаційна область «Загальні»: адміністратор вказує назву з'єднання (текстове повідомлення, що дозволяє відрізнити один запис з параметрами МШ-клієнту від іншого);
- інформаційна область «Сервер»: адміністратор обирає з переліку вже виконаних налаштувань МШ-серверу необхідний, після чого виконується автоматичне заповнення всіх інформаційних полів (за умови коректного опису налаштувань МШ-серверу);
- інформаційна область «Модуль шифрування»:
  - адміністратор обирає з переліку МШ, який буде виконувати роль МШ-клієнту, після чого виконується автоматичне заповнення всіх інформаційних полів;
  - адміністратор вказує номер порту, по якому буде виконуватись взаємодія між МШ-клієнтом та клієнтською частиною програмного забезпечення (відкритий зв'язок).

Як результат виконання налаштувань, наведених на рис. 22, буде виконано зміни в конфігураційному файлі CryptoServer.ini МШ з ідентифікаційним номером 10002, а саме додано блок параметрів:

|   | [link                                           | k1]                                                                       |                     |      |                                                                                                    |                        |
|---|-------------------------------------------------|---------------------------------------------------------------------------|---------------------|------|----------------------------------------------------------------------------------------------------|------------------------|
|   | llink<br>typ<br>id=<br>sid<br>inp<br>out<br>out | x1]<br>e=client<br>=2<br>f=1001<br>p_port=100<br>t_addr=192<br>t_port=100 | 11<br>2.168.4<br>10 | 6.87 | <ul> <li>роль МШ при реалізації з'єднання: клієнт;</li> <li>ідентифікаційний номер з'єднання: 2;</li> <li>ідентифікаційний номер МШ, з як встановлюється захищений зв'язок: 1001;</li> <li>порт, який «прослуховує» МШ та по яко встановлюється відкрите з'єднання: 10011;</li> <li>IP-адреса МШ-серверу, з якими встановлюєть захищене з'єднання: 192.168.46.223;</li> <li>порт МШ-серверу, по якому встановлюєть закрите з'єднання: 10010.</li> </ul> | им<br>му<br>5ся<br>5ся |
|   |                                                 |                                                                           |                     |      |                                                                                                    | Лист                   |
|   | Пист                                            | Ma darmar                                                                 | <b>T</b> (-)        | Паша | UA. 35363887.00002-01 34 04                                                                                                    | 30                     |
| • | лист                                            | л⊻ оокум.                                                                 | Hiðn.               | дата |                                                                                                    |                        |

| ве з єднання            |          | I                  | юве з'єднання           | _   |               | _ |
|-------------------------|----------|--------------------|-------------------------|-----|---------------|---|
| Назва                   |          |                    | Загальні<br>Назва       |     | test1         |   |
| Сервер                  |          |                    | Сервер                  |     |               |   |
| Поле                    | Значення | ^                  | Поле                    |     | Значення      |   |
| N≗                      |          | $\odot$ –          | Nº                      |     | 1             |   |
| Назва                   | 0        |                    | Назва                   | 0   | BD            |   |
| IP адреса               | •        |                    | IP адреса               | •   | 127.0.0.1     |   |
| Порт                    | •        |                    | Порт                    | •   | 5432          |   |
| Nº MШ                   | •        |                    | Nº MШ                   | •   | 1001          |   |
| IP адреса               | 0        |                    | IP адреса               | •   | 192.168.46.87 |   |
| Порт                    | 0        | *                  | Порт                    | •   | 10010         |   |
| 1одуль шифруван<br>Поле | ня       |                    | -Модуль шифрува<br>Поле | ння | Значення      |   |
| Nº                      |          | $\overline{\odot}$ | N≗                      |     | 1002          |   |
| Назва                   | 0        |                    | Назва                   | •   | M2            |   |
| Порт                    |          |                    | Порт                    |     | 10001         |   |
| Область                 | •        |                    | Область                 | •   |               |   |
| Місто                   | •        |                    | Місто                   | 0   |               |   |
| Організація             | •        |                    | Організація             | 0   |               |   |
| <b>D</b> :              | 0        |                    | Піарозаіа               | - 0 |               |   |

Рис. 21 Вікно введення параметрів МШ-клієнту

# Рис. 22 Приклад вже виконаних налаштувань

## Видалення запису

Для того, щоби видалити запис, який описує налаштування МШ-клієнту необхідно із переліку на закладці *«З'єднання»* обрати потрібний запис та видалити його за допомогою:

- інструменту «Видалення з'єднання»;
- підпункту меню «Робота» > «Видалення з'єднання»;
- підпункту «Видалити» меню, що «вспливає», рис. 12;
- «гарячої» клавіші Del.

Після підтвердження необхідності видалення запису він буде знищений.

## Перегляд та редагування запису

Для того, щоби виконати детальний перегляд запису (який описує налаштування МШ-клієнту), або виконати редагування його даних необхідно із переліку на закладці *«З'єднання»* обрати потрібний запис та виконати перегляд/редагування його за допомогою:

- інструменту «Перегляд та редагування параметрів з'єднання»;

- підпункту меню «Робота» > «Властивості»;

|      |      |          |       |      |                             | Лист |
|------|------|----------|-------|------|-----------------------------|------|
|      |      |          |       |      | UA. 35363887.00002-01 34 04 | 21   |
| Ізм. | Лист | № докум. | Підп. | Дата |                             | 51   |

- підпункту «Властивості» меню, що «вспливає», рис. 12.

#### Аналіз інформації, що описує з'єднання

МК надає можливість користувачу виконати наступні операції з даними, що зберігаються в базі даних та описують з'єднання:

- фільтрування даних за вказаними параметрами;
- сортування даних за вказаними параметрами;
- пошук даних за заданими критеріями.

Фільтрація:

- необхідно відкрити закладку «З'єднання»;
- за допомогою кнопки «Фільтрування записів» (1 на рис. 9) одержати вікно запиту, рис. 23;
- обрати з переліку один з наступних параметрів фільтрації:
  - «номер»: відображення переліку описів МШ-клієнтів, номери яких відповідають переліку та/або діапазону значень, що введені у полі фільтру;
  - «номер серверу»: відображення переліку описів МШклієнтів, які пов'язані з наведеним номером запису, що опису налаштування МШ-серверу;
  - «номер МШ»: відображення переліку описів МШ-клієнтів, що пов'язані з вказаним номером МШ;
  - «поточний МШ»: відображення переліку описів МШклієнтів, що пов'язані з обраним в закладці «Модулі шифрування» МШ;
  - «поточний сервер»: відображення переліку описів МШклієнтів, які пов'язані з обраним в закладці «Сервери» описом МШ-серверу.

Слід зауважити, що фільтрація може бути складною: із використанням одночасно декількох параметрів.

| Ізм. | Лист | № докум. | Підп. | Дата |
|------|------|----------|-------|------|

|                                              | Фильтрування    | X |
|----------------------------------------------|-----------------|---|
| Рис. 23 Вікно з<br>параметрами<br>фільтрації | Список фильтрів |   |

Для того, щоб зняти фільтрацію необхідно убрати всі «галочки» у вікні з параметрами фільтрації та натиснути кнопку «*OK*».

Сортування:

- необхідно відкрити закладку «З'єднання»;
- за допомогою кнопки «*Сортування записів*» (2 на рис. 9) одержати вікно запиту, рис. 24;
- обрати з переліку поле, за даними якого буде виконано сортування. Сортування виконується за наступними полями:
  - «номер»;
  - *«назва»*;
  - *«MШ»*;
  - «порт МШ»;
  - «сервер»;
  - «назва серверу»;
  - «МШ серверу»;
  - «порт МШ серверу».

Для того щоб обрати направлення сортування ( за збільшення або за спаданням) необхідно натиснути лівою кнопкою маніпулятора на обраному параметрі. Як результат дії користувач отримує графічне зображення напрямку сортування. Після цієї операції необхідно підтвердити необхідність сортування шляхом натискання кнопки «*OK*» у вікні (рис. 24).

| Ізм. | Лист | № докум. | Підп. | Дата |
|------|------|----------|-------|------|

| V OK        |
|-------------|
|             |
| 💢 Скасувати |
|             |
|             |
|             |
|             |
|             |
|             |
|             |

Пошук

Пошук виконується по всім інформаційним полям, які містять текстові дані. Для виконання пошуку необхідно

- відкрити закладку «З'єднання»;

Рис. 24 Вікно параметрів сортування

- за допомогою кнопки «Пошук записів» (3 на рис. 9) одержати вікно запиту, рис. 25;
- задати текст, пошук якого виконується в інформаційних полях, що описують сертифікати та натиснути кнопку «Далі».

|                                             | Пошук                                                                                                 | ×                                         | 0 |
|---------------------------------------------|----------------------------------------------------------------------------------------------------|-------------------------------------------|---|
| Рис. 25 Вікно введення<br>параметрів пошуку | Шукати текст:<br>Опції<br>П Тільки цілі слова<br>Враховувати регістр<br>Напрямок<br>вверх<br>Э донизу | <ul> <li>Далі</li> <li>Закрити</li> </ul> |   |

4.2.4.5 Журнал

Програма надає користувачу можливість виконати перегляд подій, які були зафіксовані у журналі реєстрації подій.

Перегляд переліку зареєстрованих подій в поточному сеансі роботи

Для того, щоб виконати перегляд подій, зареєстрованих в поточному сеансу програми необхідно відкрити закладку «Журнали».

|      |      |          |       |      |                             | Лист |
|------|------|----------|-------|------|-----------------------------|------|
|      |      |          |       |      | UA. 35363887.00002-01 34 04 | 24   |
| Ізм. | Лист | № докум. | Підп. | Дата |                             | 54   |

| 📃 Модуліш  | ифрування | 🧾 Сервери 🗾 З'єднання 🐱     | Журнал                                                                             |
|------------|-----------|-----------------------------|------------------------------------------------------------------------------------|
| Дата       | Час       | Подія                       | Примітка                                                                           |
| 14.12.2010 | 8:59:36   | Початок роботи програми     |                                                                                    |
| 14.12.2010 | 9:25:19   | Створення нового серверу    | №: 2, адреса сервера: 192.168.11.111, порт сервера: 5432, МШ: 1002, порт МШ: 1000. |
| 14.12.2010 | 10:10:19  | Видалення сервера           | №: 2, адреса сервера: 192.168.11.111, порт сервера: 5432, МШ: 1002, порт МШ: 1000. |
| 14.12.2010 | 10:10:46  | Видалення з'єднання         | №: 1, сервер: 1, МШ клієнта: 1002, порт МШ клієнта: 10011.                         |
| 14.12.2010 | 10:26:04  | Реєстрація нового з'єднання | №: 2, сервер: 1, МШ клієнта: 1002, порт МШ клієнта: 10001.                         |
| 14.12.2010 | 10:26:44  | Зміна параметрів з'єднання  | №: 2, сервер: 1, МШ клієнта: 1002, порт МШ клієнта: 10011.                         |

Рис. 26 Закладка «Журнали»

Журнал реєстрації подій надає інформацію щодо:

- дати реєстрації події;
- часу реєстрації події;
- опису безпосередньо події;
- примітка, що допомагає більш детально охарактеризувати подію.

#### Фільтрація подій

Для аналізу подій, що були зареєстровані у журналі необхідно скористатись:

- або підпунктом меню «Вид»> «Фільтр»;
- або «гарячими клавішами» Ctrl+Alt+F;
- або інструментом «Фільтрування записів».

Як результат користувач одержує доступ до вікна (рис. 27) з наступними параметрами фільтрації:

- *«тип повідомлення»*: дозволяє виконати перегляд подій, які мають один з наведених нижче типів повідомлення:
  - початок роботи програми;
  - завершення роботи програми;
  - збереження резервної копії бази даних;
  - відновлення бази даних з резервної копії;
  - реєстрація нового з'єднання;
  - зміна параметрів з'єднання;
  - видалення з'єднання;
  - створення нового серверу;
  - зміна параметрів серверу;
  - видалення серверу;
  - старт серверу МК;
  - зупинка серверу МК;
  - надсилання команди на створення налаштувань МШ;
  - надсилання команди на видалення налаштувань МШ;

|      |      |          |       |      |                             | Лист |
|------|------|----------|-------|------|-----------------------------|------|
|      |      |          |       |      | UA. 35363887.00002-01 34 04 | 25   |
| Ізм. | Лист | № докум. | Підп. | Дата |                             | 55   |

- підключення клієнта ТСР;
- відключення клієнта ТСР;
- ідентифікація МШ;
- запит на зміну конфігурації;
- видалення МШ;
- зміна ІР-адреси МШ;
- обробка команди.
- «*дата / час*»: відображаються всі події, час реєстрації яких потрапляє до вказаного періоду;
- «поточний сеанс»: відображає лише ті події, що були зареєстровані під час поточного сеансу роботи МК. Слід зазначити, що ця опція фільтрації встановлена за замовченням і фільтрація працює з моменту запуску МК.

Крім того, МК надає можливість виконати фільтрацію подій, зареєстрованих в журналі, і комплексно, тобто з урахуванням одночасно обраних декількох параметрів фільтрації.

Рис. 27 Вікно з параметрами фільтрації журналу реєстрації подій

| Фильтрування    | ×                                                                                                    |
|-----------------|----------------------------------------------------------------------------------------------------|
| Список фильтрів | Фильтрувати за полем<br>Початок роботи програми<br>Завершення роботи програми<br>Збереження резервної копії баз<br>Відновлення бази даних з резеј<br>Реєстрація нового з'єднання<br>Зміна параметрів з'єднання<br>Видалення з'єднання<br>Створення нового серверу<br>Зміна параметрів серверу<br>Видалення сервера<br>Старт сервера МК<br>Зупинка сепвепа МК |
|                 | 💽 ОК 🛛 🗶 Скасувати                                                                                                    |

Пошук зареєстрованих подій за вказаними критеріями

Пошук виконується по всім інформаційним полям, які містять текстові дані. Для виконання пошуку необхідно

- відкрити закладку «Журнал»;
- одержати вікно запиту (рис. 28) за допомогою:
  - або інструменту «Пошук записів»;
  - або «гарячих клавіш» Ctrl+F;

|      |      |          |       |      |                             | Лист |
|------|------|----------|-------|------|-----------------------------|------|
|      |      |          |       |      | UA. 35363887.00002-01 34 04 | 26   |
| Ізм. | Лист | № докум. | Пiдn. | Дата |                             | 50   |

- або підпункту меню «Вид»> «Пошук»;
- задати текст, пошук якого виконується в інформаційних полях запису журналу реєстрації подій та натиснути кнопку «Далі».

| ĺ                                           | Пошук                                                                                               | ×                                         |
|---------------------------------------------|----------------------------------------------------------------------------------------------------|-------------------------------------------|
| Рис. 28 Вікно введення<br>параметрів пошуку | Шукати текст:<br>Опції<br>Пільки цілі слова<br>Враховувати регістр<br>Напрямок<br>вверх<br>Э донизу | <ul> <li>Далі</li> <li>Закрити</li> </ul> |

4.2.4.6 Резервування інформації

#### Створення резервної копії

Дана операція дозволяє виконати резервне копіювання інформації, яка зберігається у базі даних МК

Для резервного збереження інформації необхідно виконати наступну послідовність дій:

- обрати підпункт меню «Файл» > «Резервне копіювання»;
- обрати у вікні, що зображено на рис. 29, необхідні параметри збереження. Надається можливість зберегти інформацію:
  - за командою адміністратора, натиснувши кнопку «Виконати», рис 29. За результатом виконання адміністратор одержує повідомлення, наведене на рис. 30;
  - під час запуску ЦРК на виконання;
  - одразу по завершенню роботи ЦРК;
  - за вказаною періодичністю.

|      |      |          |       |      |                             | Лисп |
|------|------|----------|-------|------|-----------------------------|------|
|      |      |          |       |      | UA. 35363887.00002-01 34 04 | 27   |
| Ізм. | Лист | № докум. | Підп. | Дата |                             | 57   |

| Резервна копія бізи даних             | 8        |
|---------------------------------------|----------|
| Створювати резервну копію             |          |
| 💿 За командою адміністратора          | Виконати |
| 🔘 Під час запуску програми            |          |
| 🔘 Під час заверешення роботи програми |          |
| 🔿 Періодично (діб)                    | 30       |
| Відновлення даних з резервної копії   |          |
| Виконати                              |          |
| ОК                                    |          |

#### Рис. 29 Вікно вибору параметрів резервування

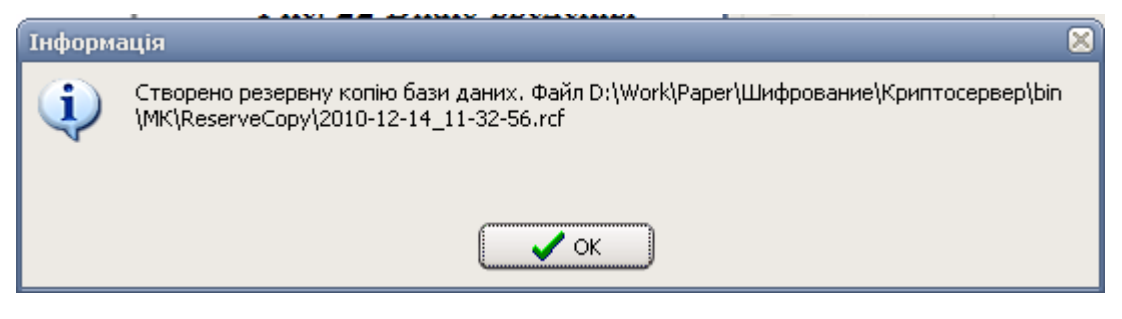

Рис. 30 Приклад повідомлення про створення резервної копії

#### Відновлення із резервної копії

Дана операція дозволяє виконати відновлення інформації, що зберігалась у базі даних МК, із резервної копії.

Для відновлення інформації необхідно виконати наступну послідовність дій:

- обрати підпункт меню «Файл» > «Резервне копіювання»;
- обрати кнопку «Виконати» відновлення даних з резервної копії, рис. 29;
- обрати необхідний файл із наданого переліку, рис. 31;
- за результатами операції отримати повідомлення, вказане на рис. 32.

|      |      |          |       |      |                             | Лист |
|------|------|----------|-------|------|-----------------------------|------|
|      |      |          |       |      | UA. 35363887.00002-01 34 04 | 20   |
| Ізм. | Лист | № докум. | Підп. | Дата |                             | 30   |

| Открыть               | _                                                                       | _                                 |             |       | 2 🛛      |
|-----------------------|-------------------------------------------------------------------------|-----------------------------------|-------------|-------|----------|
| Папка:                | 🗀 ReserveCopy                                                           |                                   | <b>v</b> (3 | ø 🖻 🖽 | <b>-</b> |
| Недавние<br>документы | 2010-11-30_12-     2010-11-30_13-     2010-11-30_13-     2010-11-30_13- | 57-14.rcf<br>8-15.rcf<br>9-43.rcf |             |       |          |
| ()<br>Рабочий стол    |                                                                         |                                   |             |       |          |
| )<br>Мои документы    |                                                                         |                                   |             |       |          |
| Мой<br>компьютер      |                                                                         |                                   |             |       |          |
|                       | Имя файла:                                                              |                                   |             | ~     | Открыть  |
| Сетевое               | Тип файлов:                                                             | Резервні копії даних (*           | .rcf)       | *     | Отмена   |

## Рис. 31 Вибір файлу, що містить резервну копію даних

| Інформ | ація                                                                                                    | × |
|--------|----------------------------------------------------------------------------------------------------|---|
| ٩      | Відновлені дані з резервної копії. Файл D:\Work\Paper\Шифрование\Криптосервер\bin\МК<br>\ReserveCopy\2010-12-14_11-32-56.rcf<br> |   |
|        | 🗸 ок                                                                                                    |   |

Рис. 32 Повідомлення про відновлення даних

4.2.4.7 Робота МК у режимі «онлайн»

Для того, щоб МК мав можливість виконувати функції керування компонентами Комплексу необхідно задати режим роботи «онлайн».

Для цього необхідно скористатись:

- або інструментом «Виконати старт серверу МК»;
- або комбінацією «гарячих» клавіш Ctrl+F5;
- або підпунктом меню «Робота»> «Старт серверу МК».

|      |      |          |       |      |                             | Лист |
|------|------|----------|-------|------|-----------------------------|------|
|      |      |          |       |      | UA. 35363887.00002-01 34 04 | 20   |
| Ізм. | Лист | № докум. | Підп. | Дата |                             | 39   |

## 5. УМОВИ ВИКОНАНЯ ПРОГРАМИ

Модуль керування функціонує на ПЕОМ під керуванням операційних систем Microsoft Windows XP, Microsoft Windows Server 2003, Microsoft Vista.

Склад технічних засобів визначається вимогами зазначеної операційної системи.

Вимоги до персоналу не висуваються.

|      |      |          |       |      |                             | Лист |
|------|------|----------|-------|------|-----------------------------|------|
|      |      |          |       |      | UA. 35363887.00002-01 34 04 | 40   |
| Ізм. | Лист | № докум. | Підп. | Дата |                             |      |

# Аркуш ресстрації змін

| Номер |           |           | _         |          | Усього         | Інформація про      | Підпис    | Прізвище цієї |
|-------|-----------|-----------|-----------|----------|----------------|---------------------|-----------|---------------|
|       |           | Номери    | сторінок  |          | сторінок після | знаходження зміни   | особи, що | особи і дата  |
| ЗМІНИ |           |           |           |          | внесення змін  | (номер супровідного | внесла    | внесення      |
|       | замінених | долучених | вилучених | змінених |                |                     |           |               |
|       |           |           |           |          |                |                     |           |               |
|       |           |           |           |          |                |                     |           |               |
|       |           |           |           |          |                |                     |           |               |
|       |           |           |           |          |                |                     |           |               |
|       |           |           |           |          |                |                     |           |               |
|       |           |           |           |          |                |                     |           |               |
|       |           |           |           |          |                |                     |           |               |
|       |           |           |           |          |                |                     |           |               |
|       |           |           |           |          |                |                     |           |               |
|       |           |           |           |          |                |                     |           |               |
|       |           |           |           |          |                |                     |           |               |
|       |           |           |           |          |                |                     |           |               |